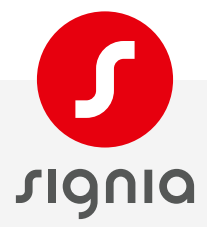

## Appairage AX/ Samsung

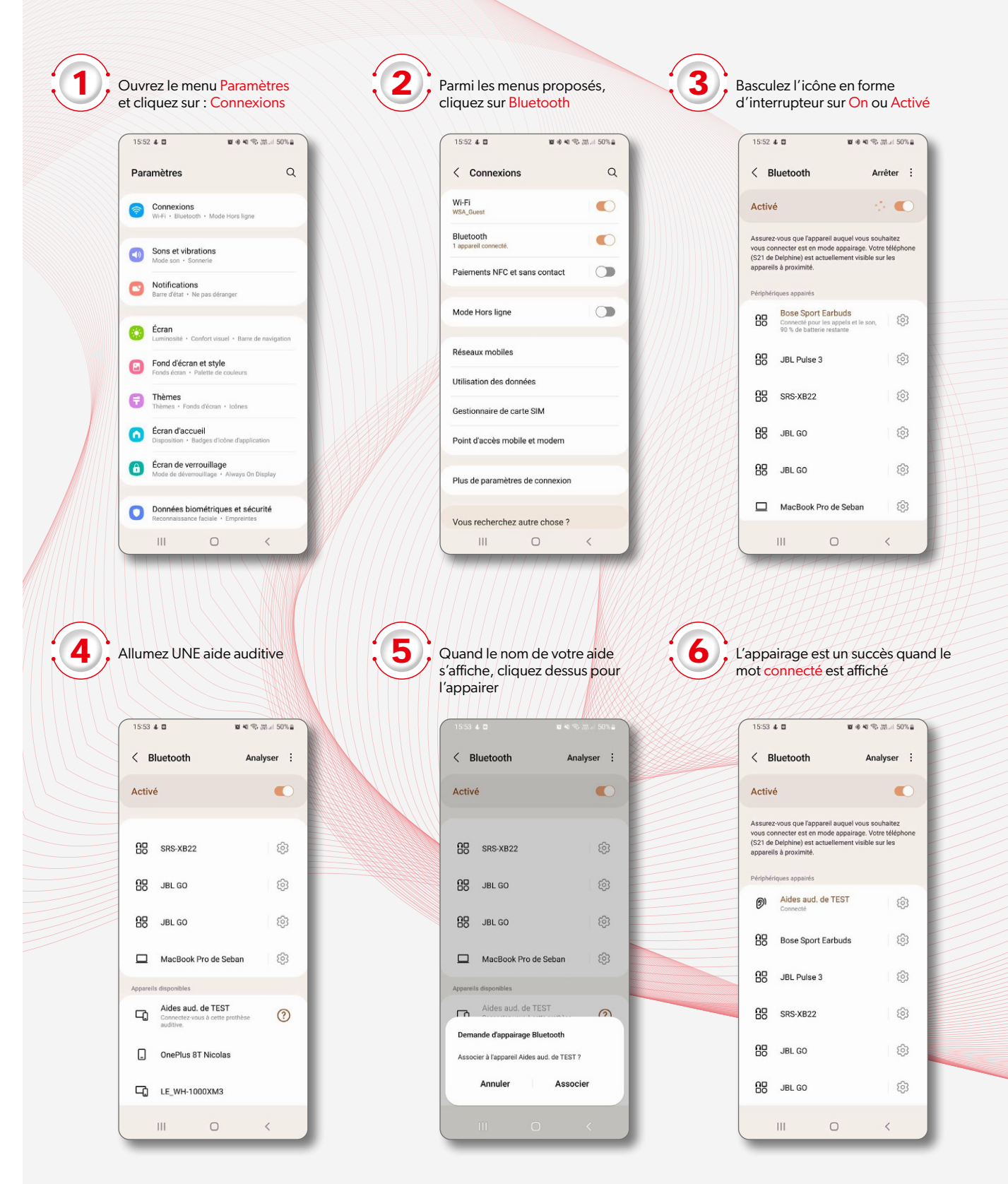

|                                                                                                    | Éteiç<br>et all                                                                                                    | gnez la premié<br>lumez la deux                                                                                                    | ère aide auditive<br>«ième                                                                                                    | 8   | Quand le nom de v<br>aide auditive s'affic<br>dessus pour l'appa                                                                                                    | votre deuxième<br>he, cliquez<br>irer                                                                                                    | <b>9</b> ; Ét              | eignez la de                                                                                                    | uxième a                                                                            | ide a                                              |
|----------------------------------------------------------------------------------------------------|----------------------------------------------------------------------------------------------------|----------------------------------------------------------------------------------------------------|----------------------------------------------------------------------------------------------------|-----|----------------------------------------------------------------------------------------------------|----------------------------------------------------------------------------------------------------|----------------------------|----------------------------------------------------------------------------------------------------|-------------------------------------------------------------------------------------|----------------------------------------------------|
| C Bustooh                                                                                                    | 15:5                                                                                                    | 54 & 🛛                                                                                                    | 101 40 余 湖山 50% a                                                                                                    |     | 15:54 4 0                                                                                                    | <b>10 4</b> 1 🖘 (So% 🚔                                                                                                    | C                          | 15:54 🕹 🖬                                                                                                    | <b>8</b> 4 % (                                                                      | 跳  50%                                             |
| Attribution of the state of the state of | <                                                                                                    | Bluetooth                                                                                                    | ⑦ Arrêter :                                                                                                    |     | < Bluetooth ⑦                                                                                                    | ) Analyser :                                                                                                    |                            | < Bluetooth                                                                                                    | ⑦ Anal                                                                              | yser :                                             |
| Image: Single Single Singl                             | Act                                                                                                    | ivé                                                                                                    | s: 💽                                                                                                    |     | Activé                                                                                                    |                                                                                                    |                            | Activé                                                                                                    |                                                                                     |                                                    |
| 93       48.00       93       48.00       93       48.00       93       48.00       93       48.00       93       48.00       93       48.00       93       48.00       93       48.00       93       48.00       93       48.00       93       48.00       93       48.00       93       48.00       93       48.00       93       48.00       93       48.00       93       48.00       93       48.00       93       48.00       93       48.00       93       48.00       93       48.00       93       48.00       93       48.00       93       48.00       93       48.00       93       48.00       93       48.00       93       48.00       93       48.00       93       48.00       93       48.00       93       48.00       93       48.00       93       48.00       93       48.00       93       48.00       93       48.00       93       48.00       93       48.00       93       48.00       93       48.00       93       48.00       93       48.00       93       48.00       93       93       48.00       93       93       48.00       93       93       93       93       93       93 <t< td=""><td>85</td><td>SRS-XB22</td><td>1</td><td></td><td>SRS-XB22</td><td>@</td><td></td><td>Assurez-vous que l'appar<br/>vous connecter est en mo<br/>(S21 de Delphine) est acti<br/>apparells à proximité.</td><td>eil auquel vous sou<br/>ode appairage. Votr<br/>uellement visible su</td><td>haitez<br/>e téléphon<br/>ir les</td></t<>                                                                                                    | 85                                                                                                    | SRS-XB22                                                                                                    | 1                                                                                                    |     | SRS-XB22                                                                                                    | @                                                                                                    |                            | Assurez-vous que l'appar<br>vous connecter est en mo<br>(S21 de Delphine) est acti<br>apparells à proximité.             | eil auquel vous sou<br>ode appairage. Votr<br>uellement visible su                  | haitez<br>e téléphon<br>ir les                     |
| 98       48.00       0       0       Macdoak Prode Schap       0       Macdoak Prode Schap       0       Macdoak Prode Sch                                                                                                    | 85                                                                                                    | JBL GO                                                                                                    | ¢                                                                                                    |     | G JBL GO                                                                                                    | @                                                                                                    |                            | Périphériques appairés                                                                                                   |                                                                                     |                                                    |
| <ul> <li>Macdada Pro da Saban</li> <li>Macdada Pro da Saban</li></ul>                                                                                                    | 85                                                                                                    | JBL GO                                                                                                    | ¢                                                                                                    |     | BO JBL GO                                                                                                    | ¢                                                                                                    |                            | Aides aud. de<br>Connectez-vous<br>auditive.                                                                             | e TEST<br>à cette prothèse                                                          | ঞ্জি                                               |
| Image: State of the state of the state of the         |                                                                                                    | MacBook Pro de Se                                                                                                    | eban (©)                                                                                                    |     | MacBook Pro de Seb                                                                                                    | ian ©                                                                                                    |                            | Aides aud. de<br>Connectez-vous<br>auditive.                                                                             | e TEST<br>à cette prothèse                                                          | ති                                                 |
| Addressed: do: 1021 Debactivez et réactivez Debactivez et réactivez                                                                                                    | Appa                                                                                                    | reils disponibles                                                                                                    |                                                                                                    |     | Appareils disponibles                                                                                                    |                                                                                                    |                            | Bose Sport E                                                                                                    | arbuds                                                                              | ŝ                                                  |
| Image: Let Net 1000X03   Image: Let Net 1000X03   Image: Let Net                                                                                                    | 4                                                                                                    | Aides aud. de TEST<br>Connectez-vous à cette p                                                                                                    | F<br>prothèse auditive.                                                                                                    |     | Aides aud. de TEST                                                                                                    |                                                                                                    |                            | JBL Pulse 3                                                                                                    |                                                                                     | ණ                                                  |
| Consider   Consider   Consi                                                                                                    | 7                                                                                                    | LE_WH-1000XM3                                                                                                    |                                                                                                    |     | Demande d'appairage Bluetoo<br>Associer à l'appareil Aides aud. de                                                                                                    | e TEST ?                                                                                                    |                            | SRS-XB22                                                                                                    |                                                                                     | ණ                                                  |
| Désactivez et réactivez<br>Buetooth (optionnel) Désactivez et réactivez<br>Buetooth (optionnel) Redémarrez les deux aides<br>auditives en même temps, elles<br>s'afficheront sur une seule ligne Diséactivez et réactivez<br>Buetooth aniter : In cliquant sur cette ligne, vaccéderez aux paramètres détaillés ci-dessous. In cliquant sur cette ligne, vaccéderez aux paramètres détaillés ci-dessous. In cliquant sur cette ligne, vaccéderez aux paramètres détaillés ci-dessous. In cliquant sur cette ligne, vaccéderez aux paramètres détaillés ci-dessous. In cliquant sur cette ligne, vaccéderez aux paramètres détaillés ci-dessous. In cliquant sur cette ligne, vaccéderez aux paramètres détaillés ci-dessous. In cliquant sur cette ligne, vaccéderez aux paramètres détaillés ci-dessous. In cliquant sur cette ligne, vaccéderez aux paramètres détaillés ci-dessous. In cliquant sur cette ligne, vaccéderez aux paramètres détaillés ci-dessous. In cliquant sur cette ligne, vaccéderez aux paramètres détaillés ci-dessous. In cliquant sur cette ligne, vaccéderez aux paramètres détaillés ci-dessous. In cliquant sur cette ligne, vaccéderez aux paramètres detaillés ci-dessous. In cliquant sur cette ligne, vaccéderez aux paramètres detaillés ci-dessous. In cliquant sur cette ligne, vaccéderez aux paramètres detaillés ci-dessous. In cliquant sur cette ligne, vaccéderez aux paramètres detaillés ci-dessous. In cliquant sur cette ligne detaillés ci-dessous. In cliquant sur cette ligne detaillés ci-dessous. In cliquant sur cette ligne detaillés ci-dessous. In cliquant sur cette ligne detaillés ci-dessous. In cliquant sur cette ligne detaillés ci-dessous. In cliquant sur cette ligne detaillés ci-dessous. In cliquant sur cette ligne detaillés ci-dessous. In cliquant sur cette ligne detaillés ci-dessous. In cliquant sur cette ligne detaillés ci-dessous. In cliquant sur c                                                                                                    | 9                                                                                                    | Chambre                                                                                                    |                                                                                                    |     | Annuler                                                                                                    | Associer                                                                                                    | HH                         | 00 181 60                                                                                                    |                                                                                     | 67                                                 |
| <ul> <li>Désactivez et réactivez<br/>Bluetooth (optionnel)</li> <li>Désactivez et réactivez<br/>Bluetooth (optionnel)</li> <li>Redémarrez les deux aides<br/>auditives en même temps, elles<br/>s'afficheron sur une seuel ligne</li> <li>Disé a vere vere vere vere vere vere vere ve</li></ul>                                                                                                    |                                                                                                    |                                                                                                    |                                                                                                    |     |                                                                                                    |                                                                                                    | MM                         | DO JEL GO                                                                                                    |                                                                                     | ę                                                  |
| 1555 & 0       ■ ● ● ● TALL ISTUE                                                                                                    |                                                                                                    |                                                                                                    | <                                                                                                    |     |                                                                                                    |                                                                                                    |                            |                                                                                                    |                                                                                     | <<br>                                              |
| C Bluetooth Anrêter :   Activé Activé   Activé   Assurez-vous que fappareil auquel vous souhaitez vous connecter set en mode appareigae. Votre téléphone sapareils à proximite.   Prothédeaudiement viable sur les   Porthédeaudiement viable sur les   appareils à proximite.     Prothédeaudiement viable sur les   Addes aud. de TEST   auditive à gauche   auditive à droite   auditive à droite   auditive à droite   auditive à droite   auditive à droite   auditive à droite   auditive à gauche   auditive à gauche   auditive à droite   auditive à droite   auditive à gauche   auditive à gauche   auditive à gauche   auditive à gauche   auditive à gauche   auditive à droite   auditive à gauche   auditive à gauche   auditive à gauche   auditive à droite   auditive à gauche   auditive à gauche   auditive à gauche   auditive à droite   auditive à gauche   auditive à gauche                                                                                                    | Désa<br>Blue                                                                                                    | activez et réaction                                                                                                    | <                                                                                                    | 1   | Redémarrez les deu<br>auditives en même<br>s'afficheront sur un                                                                                                    | ux aides<br>temps, elles<br>e seule ligne                                                                                                    | <b>12</b> , Er<br>ac<br>de | n cliquant sur<br>ccéderez aux<br>étaillés ci-de                                                                         | r cette lig<br>paramèt<br>ssous.                                                    | <<br>ne, v<br>rres                                 |
| Activé       Activé       Aides aud. de TEST         Assurez-vous que fappareil auquel vous souhatez vous que fappareil auquel vous souhatez vous que fappareil auquel vous                                                                        | Désa<br>Blue                                                                                                    | activez et réactooth (option                                                                                                    | <<br>tivez<br>nel)<br>x ح 30.6 50%                                                                                                    | 11; | Redémarrez les deu<br>auditives en même<br>s'afficheront sur une                                                                                                    | ux aides<br>temps, elles<br>e seule ligne                                                                                                    | <b>12</b> . Er<br>ac<br>d  | n cliquant suu<br>ccéderez aux<br>étaillés ci-de                                                                         | r cette lig<br>c paramèt<br>ssous.                                                  | <<br>ne, v<br>res                                  |
| Assurez-vous que fappareil auquel vous souhaitez<br>vous connecter est en mode appairage. Votre téléphone<br>gapareils à proximité.       Assurez-vous que fappareil auquel vous souhaitez<br>vous connecter est en mode appairage. Votre téléphone<br>gapareils à proximité.         Périphériques appairáe       Périphériques appairáe         Périphériques appairáe       Périphériques appairáe       Périphériques appairáe         Périphériques appairáe       Périphériques appairáe<                                                                                                    | Dész<br>Blue                                                                                                    | III     O       Activez et réaction     Interview       Interview     Interview       Interview     Interview       Interview     Interview                                                                                                    | <<br>ctivez<br>nel)<br>Ret % און און און<br>Arrêter :                                                                                                    |     | Redémarrez les deu<br>auditives en même<br>s'afficheront sur und<br>1555 + B # # #                                                                                                    | ux aides<br>temps, elles<br>e seule ligne<br>e seule rigne<br>Analyser :                                                                                                    | <b>12</b> , Er<br>ac<br>dr | III<br>n cliquant suu<br>ccéderez aux<br>étaillés ci-der<br>1556 4 8<br><                                                | r cette lig<br>¢ paramèt<br>ssous.                                                  | <<br>ne, ve<br>res                                 |
| Propertiques apparts       Propertiques apparts         Propertiques apparts       Prothèse auditive à gauche         Prothèse auditive       Prothèse auditive à gauche         Prothèse auditive       Prothèse auditive à gauche         Prothèse auditive       Prothèse auditive à gauche         Prothèse auditive       Prothèse auditive à gauche         Prothèse auditive       Prothèse auditive à gauche         Prothèse auditive       Prothèse auditive à droite         Prothèse auditive       Prothèse auditive à droite         Prothèse auditive       Prothèse auditive à gauche         Prothèse auditive       Prothèse auditive à gauche         Prothèse auditive       Prothèse auditive à gauche         Prothèse auditive       Prothèse auditive à gauche         Prothèse auditive       Prothèse auditive à gauche         Prothèse auditive       Prothèse auditive à gauche         Prothèse auditive       Prothèse auditive à gauche         Prothèse auditive       Prothèse auditive à gauche         Prothèse auditive       Prothèse auditive         Prothèse auditive       Prothèse auditive         Prothèse auditive       Prothèse auditive         Prothèse auditive       Prothèse auditive         Prothèse auditive       Prothèse auditive                                                                                                    | Désa<br>Blue                                                                                                    | III O<br>Activez et réactooth (options<br>is s a<br>Bluetooth                                                                                                    | < tivez<br>nel)<br># 4 % M # 50%<br>Arêter :                                                                                                    |     | Redémarrez les det<br>auditives en même<br>s'afficheront sur une<br>(1555 + B = # 4<br>< Bluetooth<br>Activé                                                                                                    | ux aides<br>temps, elles<br>e seule ligne                                                                                                    | <b>12</b> . Er ac          | III<br>cliquant sur<br>ccéderez aux<br>étaillés ci-de:<br>1550 4 B<br><<br>Aides au                                      | r cette lig<br>k paramèt<br>ssous.                                                  | <<br>ne, y<br>rres<br>mai 49%                      |
| Prothèse auditive à droite       Prothèse auditive à droite       Prothèse auditite       Pro                                                                                                    | Dési<br>Blue                                                                                                    | III Contractive and the second second | ctivez   neibe   neibe   neiter   ieros souhaitez   alrage. Vote téléphone   nt visible sur les                                                                                                    |     | Redémarrez les det<br>auditives en même<br>s'afficheront sur une<br>15:55 4 0 0 4<br>C Bluetooth<br>Activé<br>Assurez vous que fappareil auquel v<br>vous connecter eat en mode apparei<br>(\$21 de bejchine) est actuellement v<br>appareils à provinité.                                                                                                    | ux aides<br>temps, elles<br>e seule ligne<br>e seule ligne<br>Analyser :<br>Construiter<br>spelvere tiefschnen<br>rable sur les                                             | <b>12</b> . Er ac da       | III<br>n cliquant sur<br>ccéderez aux<br>étaillés ci-der<br>1556 # 8<br>Kides au                                         | r cette lig<br>k paramèt<br>ssous.<br>d. de TES                                     | <<br>ne, v<br>res                                  |
| Ho     Bose Sport Earbuds     K3       Ho     Bose Sport Earbuds     K3       Ho     JBL Pulse 3       Ho     JBL Pulse 3       Ho     SRS-XB22       Ho     SRS-XB22       Ho     JBL GO       Ho     JBL GO                                                                                                    | Dési<br>Blue                                                                                                    | III Control of the second second seco | ctivez   nel)     w et the distance   Arrêter :    Arrêter :  Arrêter :  Arrêter :  Arrêter :                                                                                                    |     | Redémarrez les det<br>auditives en même<br>s'afficheront sur un<br>State de les<br>Bluetooth<br>Activé<br>Assurez-vous que fappareil auquel v<br>vous connecter est en mode appareil<br>Stat de lepinent v<br>appareils à proximé.<br>Périphériques appariés<br>Aides aud. de TEST                                                                                                    | ux aides<br>temps, elles<br>e seule ligne<br>• • • • • • • • • • • • • • • • • • •                                                                                          | <b>12</b> . Er<br>da       | III<br>n cliquant suu<br>ccéderez aux<br>étaillés ci-de:<br>1856 4 B<br>K<br>Aides au<br>Prothèse auditive à g           | o<br>r cette lig<br>( paramèt<br>ssous.                                             | <<br>me, v<br>me, v<br>s<br>s<br>s<br>t            |
| HB     JBL Puise 3     k3       HB     JBL Puise 3     k3       HB     SRS-XB22     k3       HB     JBL GO     k3                                                                                                    | Dési<br>Blue<br>155<br>4<br>Act<br>Act<br>Pére<br>Pére                                                                        | III Connectee vaus à cette p                                                                                                    | Ctivez   nel)   x et % m at 50%   Arrêter :   x et vous souhaitez   airage. Votre téléphone   tet vous souhaitez   airage. Votre téléphone   tet vous souhaitez   airage. Votre téléphone   tet vous souhaitez   airage. Votre téléphone   tet vous souhaitez   airage. Votre téléphone   tet vous souhaitez   airage. Votre téléphone                                                                                                    |     | Redémarrez les deu<br>auditives en même<br>s'afficheront sur un<br>State United State<br>State United State<br>State State<br>State<br>State State<br>State State<br>State<br>State State<br>State<br>State State<br>State<br>State State<br>State<br>State State<br>State<br>States<br>States<br>Stat | ux aides<br>temps, elles<br>e seule ligne<br>• • • • • • • • • • • • • • • • • • •                                                                                          | <b>12</b> . Ea<br>d        | III<br>n cliquant suu<br>ccéderez aux<br>étaillés ci-de<br>1556 4 0<br>Aides au<br>Prothèse audtive à g                  | o<br>r cette lig<br>« paramèt<br>ssous.<br>                                         | <<br>ne, v<br>res<br>ST                            |
| HB     SRS-XB22     100     SRS-XB22     100     SRS-XB22     100       HB     JBL GO     100     SRS-XB22     100     100       HB     JBL GO     100     100     SRS-XB22     100                                                                                                    | Dész<br>Blue                                                                                                    | III O<br>activez et réac<br>tooth (option)<br>is 4<br>Bluetooth<br>ivé<br>rez-vous que l'appareil auque<br>connecter est en mode appa<br>de Déphine) est actuellemen<br>reite à proximit<br>birdiques appairés<br>Aides aud. de TEST<br>connecter caus à cestre p<br>additive.                                                                                                    | Citivez<br>nel)    If I all the state of the state of the state |     | Redémarrez les deu<br>auditives en même<br>s'afficheront sur und<br>s'afficheront sur und<br>Seluetooth<br>Activé<br>Assurez-vous que fappareil auquel v<br>vous connecter est en mode appareil<br>statue<br>Assurez vous que fappareil auquel v<br>vous connecter est en mode appareil<br>statue<br>appareils à product<br>Periphériques appareils<br>Mideau de TEST<br>Connecte<br>BB Bose Sport Earbuds                                                                                                    | ux aides<br>temps, elles<br>e seule ligne<br>e seule ligne<br>nus souhaite<br>ge. Vore tidéphone<br>restle sur les                                                          | <b>12</b> . Er<br>de       | III  Ceéderez aux  étaillés ci-des  1556 4  Ce  Prothèse auditive à g  Prothèse auditive à d  Volume  Austement séparé d | o<br>r cette lig<br>c paramèt<br>ssous.<br>d. de TES<br>onnecté<br>auche<br>rotte   | <<br>ne, v.<br>res<br>ST                           |
|                                                                                                    | Dész<br>Blue                                                                                                    | III Control of the second second seco | Citivez<br>nel)   If I all To Mail 50% II   Arrêter :   If vous souhaitez<br>airage. Votre téléphone<br>nt visible sur les   If vous souhaitez<br>airage. Votre téléphone   If vous souhaitez<br>airage. Votre téléphone   If vous souhaitez<br>airage. Votre téléphone   If vous souhaitez<br>airage. Votre téléphone   If vous souhaitez<br>airage. Votre téléphone   If vous souhaitez<br>airage. Votre téléphone   If vous souhaitez<br>airage. Votre téléphone   If vous souhaitez<br>airage. Votre téléphone   If vous souhaitez<br>airage. Votre téléphone                                                                                                    |     | Redémarrez les deu<br>auditives en même<br>s'afficheront sur und<br>15:55 4 0 0 4<br>C Bluetooth<br>Activé<br>Assurez-vois que fappareil auquel v<br>vous connecter est en mode apparei<br>capareils à province<br>capareils à province<br>Connecter<br>BR Bose Sport Earbuds<br>BR JBL Pulse 3<br>DB con vons                                                                                                    | ux aides<br>temps, elles<br>e seule ligne<br>• • • • au dayse<br>Analyser<br>:<br>• • • • au dayse<br>:<br>• • • • • au dayse<br>:<br>• • • • • • • • • • • • • • • • • • • | <b>12</b> . Er da          | III                                                                                                    | o<br>r cette lig<br>sparamèt<br>ssous.<br>d. de TES<br>(onnecté<br>noute<br>uvolume | <<br>ne, v<br>rres<br>ST                           |
|                                                                                                    | Dész<br>Blue<br>155<br>4<br>Act<br>4<br>Sug<br>(S21<br>9ppa<br>(S21<br>9ppa<br>(S21<br>9ppa<br>9<br>Persp<br>8<br>E<br>8<br>E | III Concernation of the second second | Ctivez   nel)   nel % M = 50% #   Arêter :   Arêter :   el vous souhaitez   alege. Vote téléphone   net visible sur les                                                                                                    |     | Redémarrez les det<br>auditives en même<br>s'afficheront sur une<br>15:55 + 0 • • • •<br>Concel<br>Activé<br>Assure-vous que fappareil auquel<br>vous concerte at en mode appareil<br>spareils à protenté.<br>Periphériques appairés<br>© Aldes aud. de TEST<br>Concel<br>BB Bose Sport Earbuds<br>BB JBL Puise 3<br>BB SRS-XB22                                                                                                    | ux aides<br>temps, elles<br>e seule ligne                                                                                                    | 12. Er<br>da               | III                                                                                                    | o<br>r cette lig<br>sparamèt<br>ssous.<br>d. de TES<br>(i)<br>auche<br>uvolume      | <<br>ne, v.<br>rres<br>ST<br>C<br>C<br>C<br>C<br>C |